## How to add a widget to a panel or dashboard in Fracttal BI?

help.fracttal.com/hc/en-us/articles/25052104744589-How-to-add-a-widget-to-a-panel-or-dashboard-in-Fracttal-BI

To add a widget just click on the add option that will appear on the screen.

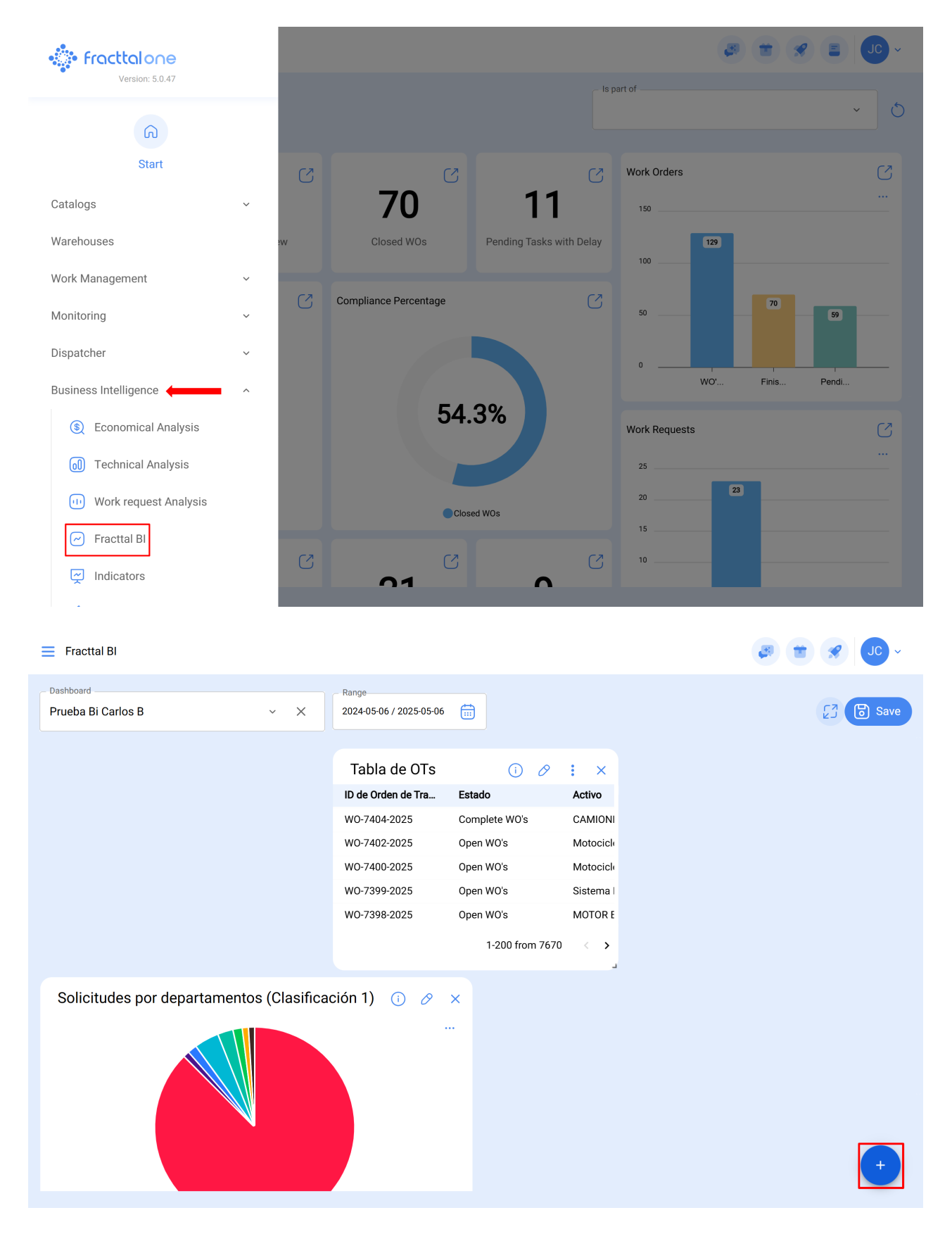

**Note:** in case no widget has been created yet, the system will display an additional window with the option to add a widget (it has the same function as the add option).

| Fracttal BI                         |                                  | v 📵 🗶 🖿 🖏 |
|-------------------------------------|----------------------------------|-----------|
| Dashboard<br>Test - Work Orders ~ × | Range<br>2024-05-06 / 2025-05-06 | [3        |
| + New Widget                        |                                  |           |
|                                     |                                  | +         |

Once the add option is clicked, the system will display a new window in which we must set the name and type of widget we want to add as step number 1 and then click next.

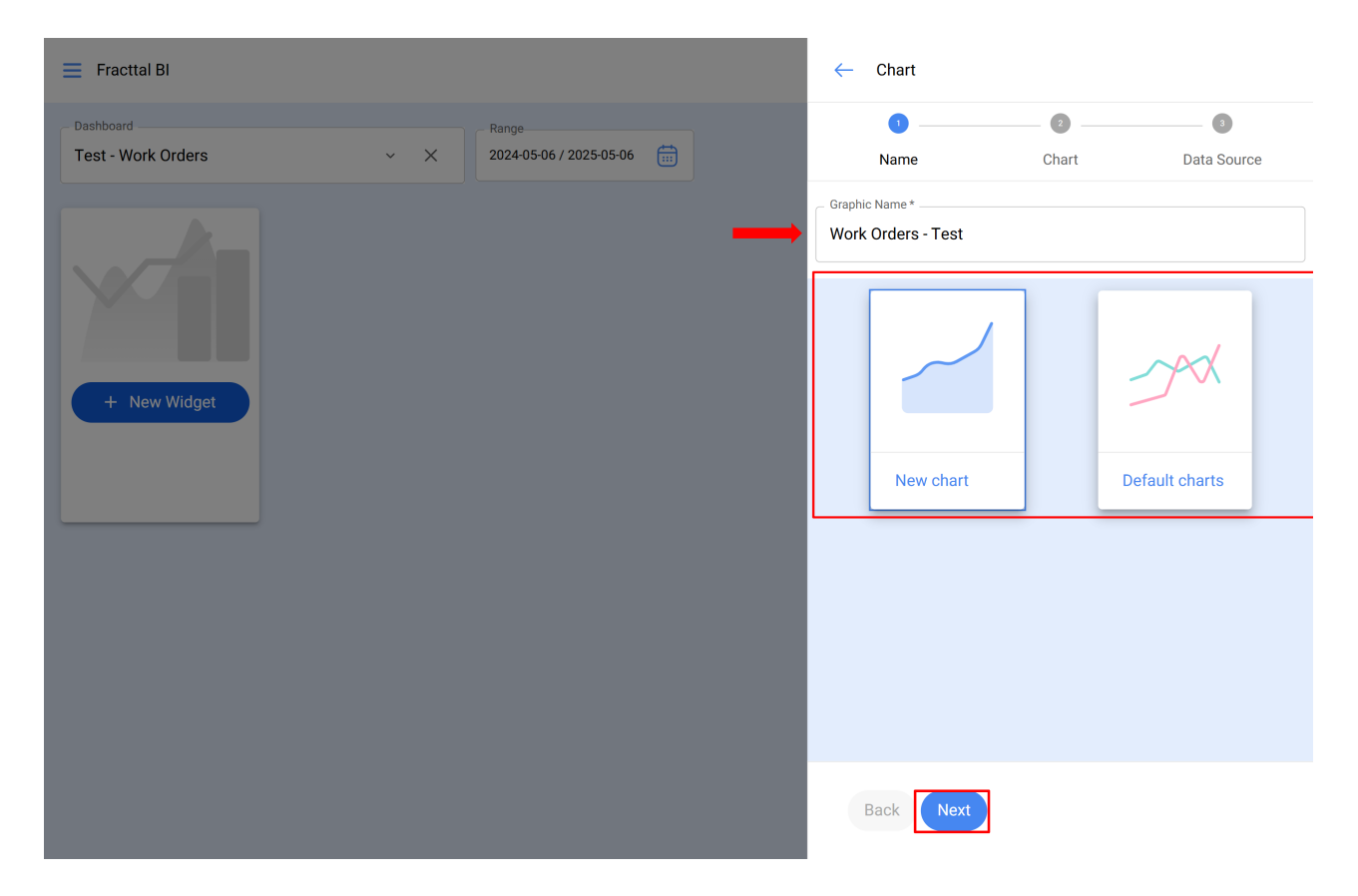

| 🗮 Fracttal Bl                   |     |                               |   | ← | Chart                     |             |                        |   |
|---------------------------------|-----|-------------------------------|---|---|---------------------------|-------------|------------------------|---|
| Dashboard<br>Test - Work Orders | ~ X | Range 2024-05-06 / 2025-05-06 |   | í | Not all chart types apply | with all da | ta sources.            | × |
|                                 |     |                               |   |   | <b>Ø</b>                  | _ 2 _       | 3                      |   |
|                                 |     |                               | ſ |   | Name                      | Chart       | Data Source            | 9 |
|                                 |     |                               |   |   | Column                    |             | Bar                    |   |
|                                 |     |                               |   |   |                           |             |                        |   |
| + New Widget                    |     |                               |   |   |                           |             |                        |   |
|                                 |     |                               |   |   |                           |             |                        |   |
|                                 |     |                               |   |   |                           |             |                        |   |
|                                 |     |                               |   |   | Pie                       |             | Table                  |   |
|                                 |     |                               |   |   |                           |             |                        |   |
|                                 |     |                               |   |   | 24                        |             | 234<br>32<br>556       |   |
|                                 |     |                               |   |   |                           |             | <u>32</u><br>21<br>125 |   |
|                                 |     |                               |   |   |                           |             |                        |   |
|                                 |     |                               |   |   | Paak Novt                 |             |                        |   |
|                                 |     |                               |   |   | Dack                      |             |                        |   |

Then, step 2 will be enabled where we must choose the data source or origin of the values that will feed the graph.

| E Fracttal Bl                       |                                  | ← Chart               |                           |             |
|-------------------------------------|----------------------------------|-----------------------|---------------------------|-------------|
| Dashboard<br>Test - Work Orders ~ X | Range<br>2024-05-06 / 2025-05-06 | i Not all chart types | apply with all data sourc | ees. X      |
|                                     |                                  | Ø ——                  | 🕗                         | 3           |
|                                     |                                  | Name                  | Chart                     | Data Source |
|                                     |                                  | Data Source           |                           |             |
| + New Widget                        |                                  |                       |                           |             |
|                                     |                                  |                       |                           |             |
|                                     |                                  |                       |                           |             |
|                                     |                                  |                       |                           |             |
|                                     |                                  | Back Finish           |                           |             |

Once you click on the add data source option, the system will display a new window where you must choose between the different types of existing sources to take the data from. These sources are the following:

- Work Queues: Displays all the data coming from the pending tasks.
- Work orders: Shows all the data coming from work orders.
- My Work requests: Displays all data coming from work orders.
- Meter reading: Displays all the data coming from the meters associated to the assets.
- **Planned Maintenance:** Displays all the data coming from the subtasks associated to the work orders.

| Fracttal BI                         |                                  | ← Data Source             | ~ |
|-------------------------------------|----------------------------------|---------------------------|---|
| Dashboard<br>Test - Work Orders ~ × | Range<br>2024-05-06 / 2025-05-06 | - Data Source Type        | ~ |
|                                     |                                  | Serie name *              |   |
|                                     |                                  | Serie name can't be blank |   |
|                                     |                                  |                           |   |
|                                     |                                  |                           |   |
|                                     |                                  |                           |   |
|                                     |                                  |                           |   |
|                                     |                                  |                           |   |
|                                     |                                  |                           |   |
|                                     |                                  |                           |   |

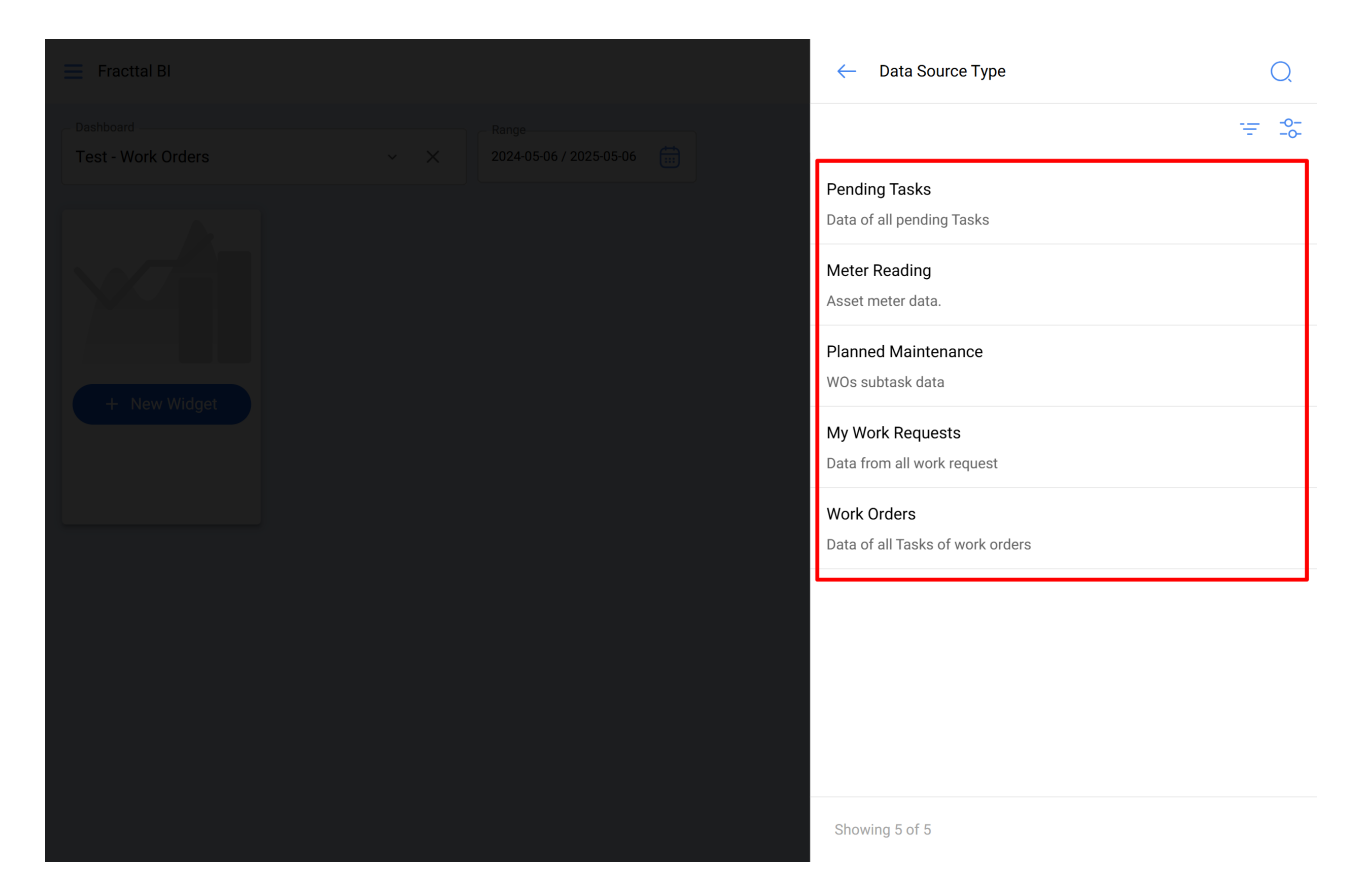

After selecting the desired data source, the next step is to add the name of the series and complete the parameters associated with the type of widget chosen in step 1, and then click on accept.

| Fracttal BI                     |     |                               | ← Data Source                | ~   |
|---------------------------------|-----|-------------------------------|------------------------------|-----|
| Dashboard<br>Test - Work Orders | ~ × | Range 2024-05-06 / 2025-05-06 | Data Source Type Work Orders | ~ X |
|                                 |     |                               | Serie name *                 |     |
|                                 |     |                               | - Date to apply filters *    | ~   |
| + New Widget                    |     |                               | - Categories or Names        | ~   |
|                                 |     |                               |                              |     |
|                                 |     |                               |                              |     |
|                                 |     |                               |                              |     |
|                                 |     |                               |                              |     |
|                                 |     |                               |                              |     |

**Note:** The parameters will depend on the type of widget selected, as well as the origin of the data source.

Once all the steps have been completed, you have the option to add another data source (which consists of overlapping different widgets on the same graph, for example, displaying the reading of different meters on the same graph) or to completely finish the process so that the system generates the graph in question.

| 🚍 Fracttal Bl   | ← Chart           |                                  |             |   |
|-----------------|-------------------|----------------------------------|-------------|---|
| Dashboard Range | i Not all chart t | types apply with all data source | ?S.         | × |
|                 |                   | 🕗                                | 3           |   |
|                 | Name              | Chart                            | Data Source |   |
|                 |                   |                                  |             |   |
|                 | Data Source       |                                  |             |   |
| + New Widget    | Work Orders       |                                  |             |   |
|                 |                   |                                  |             |   |
|                 | Back              | nish                             |             |   |

When you click on finish, the graph will have been generated and all that remains is to click on the save option to save the changes made in the dashboard.

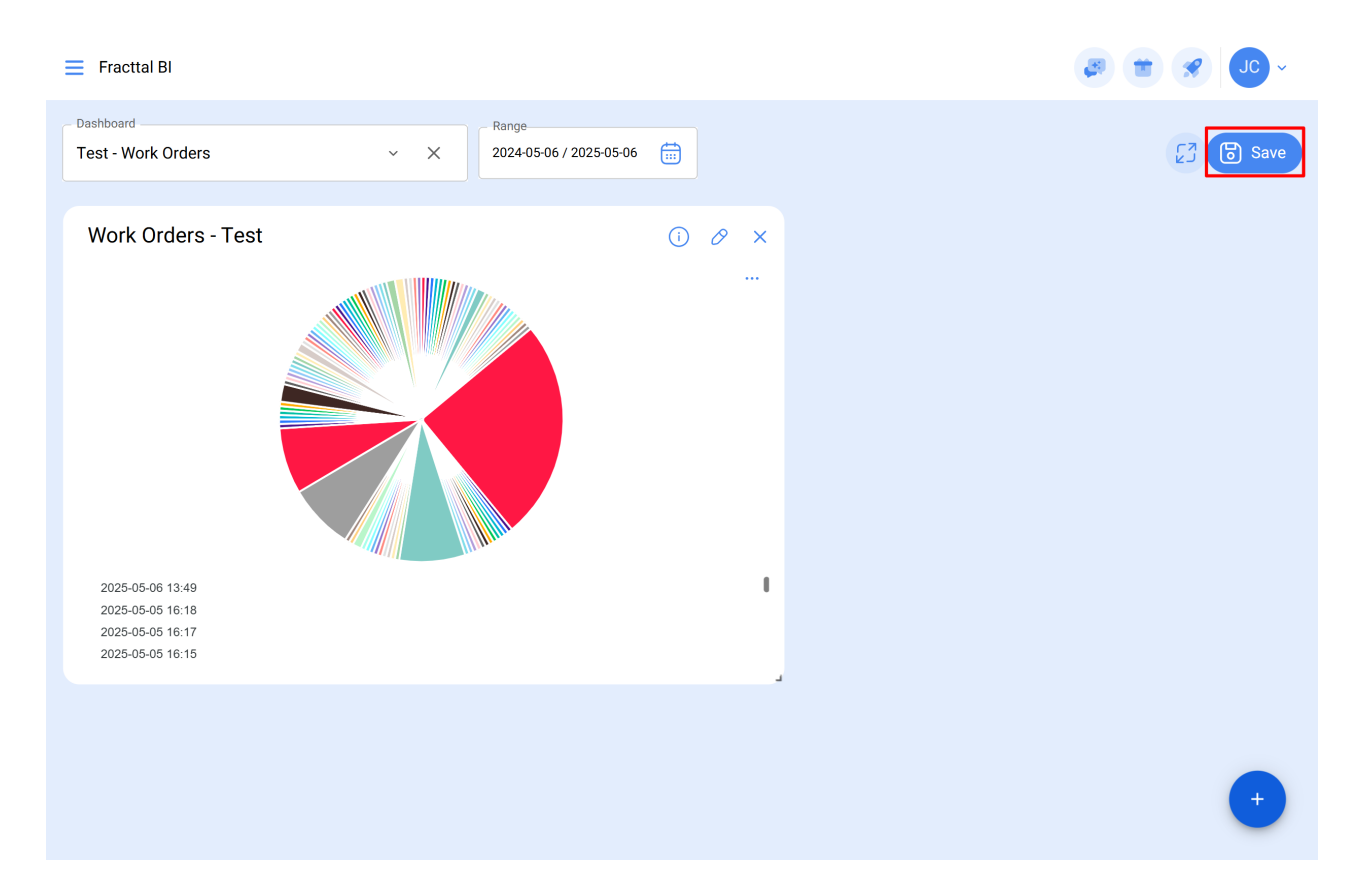